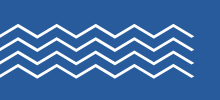

## HELLO VACAF

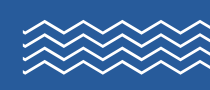

## AIDE AUX VACANCES ENFANTS

Le mail Vacaf est arrivé dans votre boîte mail. Le mail peut se trouver aussi dans votre dossier « Courrier indésirable ».

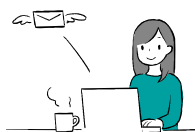

## Vous avez le droit à l'Aide aux Vacances Enfants (AVE).

Il faut être rapide pour faire la demande car le budget est limité.

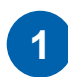

MODE

**D'EMPLOI** 

Allez sur le site <u>www.vacaf.org</u>

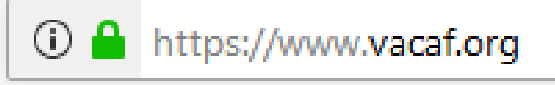

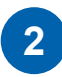

Allez sur la rubrique « Enfants ». Cliquez sur « Sélectionnez votre caisse ».

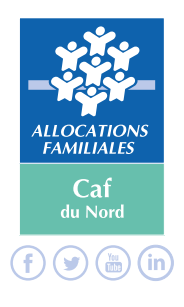

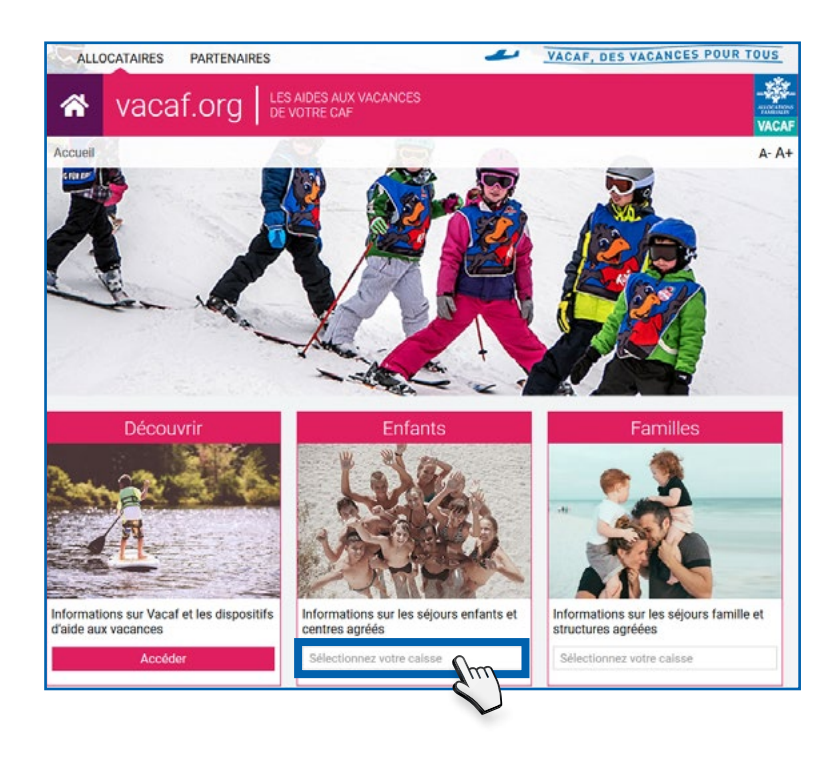

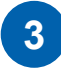

4

Déroulez la liste des départements pour sélectionner votre Caf. Cliquez sur « 59 - NORD ».

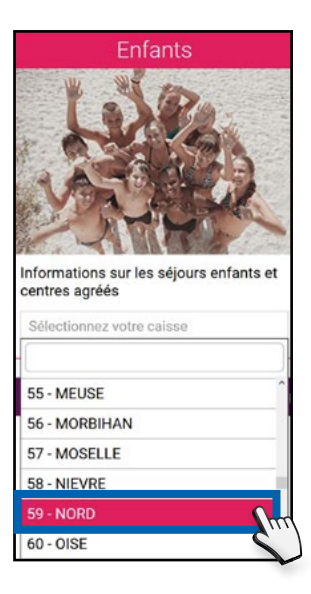

Vous arrivez sur une nouvelle page pour choisir le séjour de votre enfant. Cliquez sur le menu déroulant « AVE » à droite de l'écran.

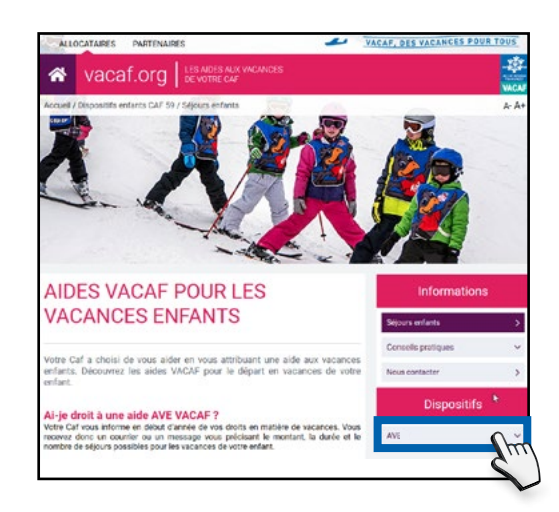

Cliquez sur « Centres agréés ».

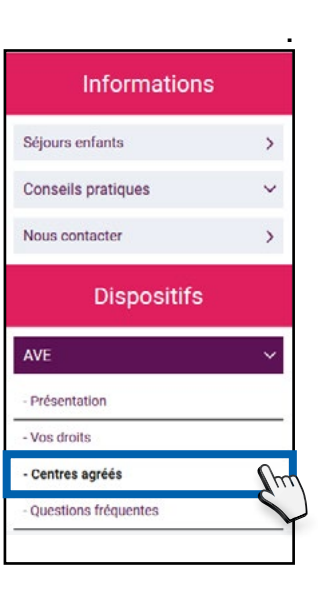

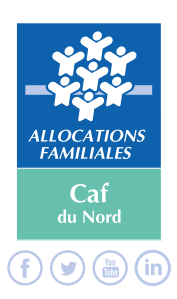

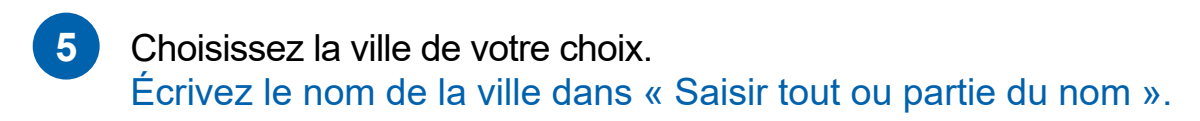

| Choisir une ville |                                           |
|-------------------|-------------------------------------------|
| villes            | ~                                         |
| rechercher        |                                           |
|                   | Choisir une ville<br>villes<br>rechercher |

ou

choisissez une ville dans le menu déroulant « villes ».

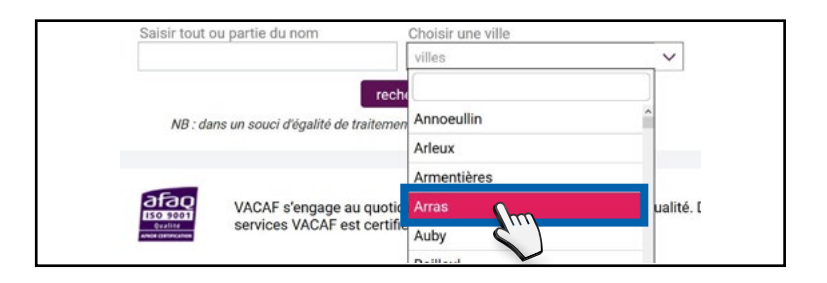

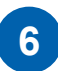

7

Cliquez sur « rechercher ».

| Saisir tout ou partie du nom | Choisir une ville |   |   |
|------------------------------|-------------------|---|---|
|                              | Arras             | × | ~ |
|                              |                   |   |   |
|                              | rechercher        |   |   |
|                              |                   |   |   |

Une liste de structures apparaît. Vous retrouvez des informations sur les séjours proposés par la structure (types de séjours, activités proposées, âges concernés). Choisissez la structure de votre choix.

|                                                                                                    | Arras                                                      |                                        | × V        |
|----------------------------------------------------------------------------------------------------|------------------------------------------------------------|----------------------------------------|------------|
|                                                                                                    | rechercher                                                 |                                        |            |
|                                                                                                    |                                                            |                                        |            |
| NB : dans un souci d'egalite d                                                                                                    | e traitement, les résultats sont                           | classes aleatoiren                     | nent.      |
| ASSOCIATION DEPARTE                                                                                                    | MENTALE DES PUP                                            | ILLES DE L                             |            |
| ENSEIGNEMENT PUBLI                                                                                                    | DU PAS DE CALAIS                                           | S (PEP 62)                             |            |
|                                                                                                    |                                                            | . (                                    |            |
| / Place de Tchécoslovaquie<br>62000 Arras                                                                                                    |                                                            |                                        |            |
| 0200010100                                                                                                    | 7                                                          |                                        |            |
| Organisation de séjours en centr<br>gestion de centres de curs ambu                                                                                                    | es de vacances, de classes                                 | de découvertes, o                      | réation et |
| Centres Médico-Psycho-Pédago                                                                                                    | iques,).                                                   | dico-sociale Prec                      | oce,       |
|                                                                                                    |                                                            |                                        |            |
| Tranches d'âge prises en charge                                                                                                    |                                                            |                                        |            |
| Section of the section of the sectio |                                                            |                                        |            |
| (prá)-Ados - 12+ : oui                                                                                                    |                                                            |                                        |            |
| (pre)-Ados - 12+. Odi                                                                                                    |                                                            |                                        |            |
| http://www.pen62.fr                                                                                                    |                                                            |                                        |            |
| the second second       |                                                            |                                        |            |
| <ul> <li>http://www.pep62.fr</li> <li>gr.vacances@pep62.fr</li> <li>gr.21 50 92 60</li> </ul>                                                                                                    |                                                            |                                        |            |
| <ul> <li>④ (he)-AddS = 12 + 5 dil</li> <li>③ http://www.pep52.fr</li> <li>☑ gr.vacances@pep62.fr</li> <li>☑ 03.21.50.92.60</li> </ul>                                                                                                    |                                                            |                                        |            |
| <ul> <li>④ (http://www.pep52.fr</li> <li>☑ gr.vacances@pep62.fr</li> <li>☑ 03.21.50.92.60</li> </ul>                                                                                                    |                                                            |                                        |            |
| © (pre) Adds - 12 + 5 di<br>© http://www.pep62.fr<br>₪ gr.vacances@pep62.fr<br>₯ 03.21.50.92.60<br>ASSOCIATION LA SEVE                                                                                                    |                                                            |                                        |            |
| © (pre) Audos - 12 + . Gui<br>⊕ http://www.pep62.fr<br>⊒ gr.vacances@pep62.fr<br>J 03.21.50.92.60<br>ASSOCIATION LA SEVE<br>Organisation de centres de vacat                                                                                                    | ces dans différentes rénin                                 | as de France (Sav                      | oie. Aude  |
| (pre) Adds - 12 + 0 di     (pre) Adds - 12 + 0 di     (pre) Adds - 12       | ces dans différentes régior                                | as de France (Sav                      | oie, Aude, |
| () () () () () () () () () () () () () (                                                                                                    | ces dans différentes régior                                | is de France (Sav                      | oie, Aude, |
| (pre) Adds - 12 - 0 di     (pre) Adds - 12 - 0 di     (pre) Adds - 12       | ces dans différentes régior<br>ces dans différentes régior | ns de France (Sav<br>as de France (Aud | oie, Aude, |

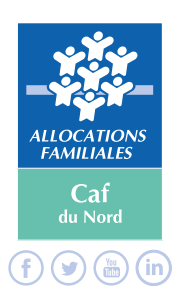

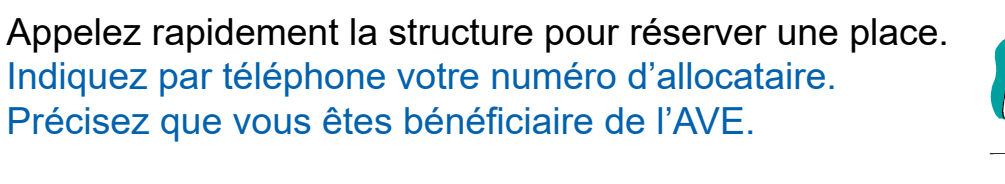

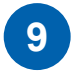

8

La structure va calculer le montant de votre aide AVE. Vous connaîtrez le montant qu'il vous reste à payer.

10

Important ! Envoyez votre dossier d'inscription et un acompte pour confirmer votre réservation.

11

Le séjour de votre enfant est confirmé. Envoyez le montant restant du séjour un mois avant le départ de votre enfant.

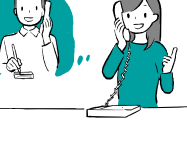

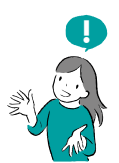

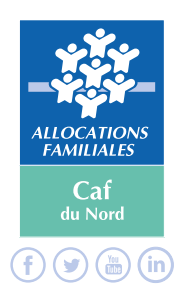